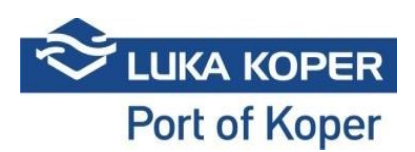

## Navodila VBS za voznika

Vstopna stran za voznika tovornega vozila je dostopna prek povezave <u>https://vbs.luka-kp.si.</u> S klikom na povezavo se odpre prijavno okno, ki je namenjeno uporabnikom z uporabniškim računom VBS, za dostop do VBS brez uporabniškega računa (prijava s številko dovolilnice in PIN številko oziroma številko najave) pa se klikne na gumb »Prijava za voznika«. Enkratno dovolilnico pridobi voznik na zunanjem kamionskem terminalu. PIN številko oziroma številko najave pridobi voznik od špediterja ali prevoznika. Vnos se izvede na vstopni strani za voznika. Datum vstopa je sistemsko nastavljen na tekoči datum. Če datum najave ni enak tekočem datumu, mora voznik v okno za vpis datuma vnesti datum najave.

## Link: https://vbs.luka-kp.si

| SI SI                            | VBS                                                 |                       |
|----------------------------------|-----------------------------------------------------|-----------------------|
| $\approx$                        |                                                     |                       |
|                                  | LUKA KO                                             | PER                   |
| Prijava                          | a za uporab                                         | nika                  |
| Uporabniško in                   | ne                                                  | $\boxtimes$           |
| Geslo                            |                                                     |                       |
|                                  |                                                     |                       |
|                                  | Prijava                                             |                       |
| Strinjam se s S elektronskega po | plošnimi pogoji uporabe<br>Islovanja skupine Luka K | e za storitve<br>oper |
|                                  | Prijava za                                          | a voznika             |
| Informacije za vo                | znike                                               |                       |

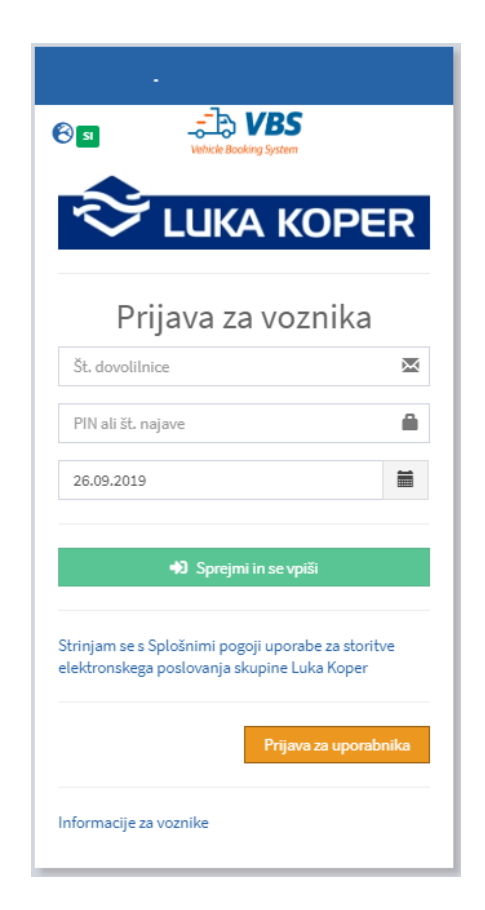

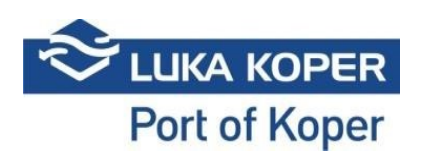

Po vnosu številke dovolilnice in PIN številke oziroma številke najave, se odpre ekran, na katerem voznik pregleda podatke ter z akcijo »OK & Go to port« (gumb zelene barve) potrdi najavo vstopa. Ob pričetku časa veljavnosti najave vstopa, vozilo lahko vstopi v pristanišče.

| OK & Go to Port                                                                                         | Spremeni       | Prekliči                                                                                    |                              |                                           |
|----------------------------------------------------------------------------------------------------|----------------|---------------------------------------------------------------------------------------------|------------------------------|-------------------------------------------|
| 🕿 Booking: 29105                                                                                        |                |                                                                                             |                              | RNajave > III Seznam > 📕                  |
| Najava                                                                                                  |                |                                                                                             |                              |                                           |
| Najava                                                                                                  | STATUS NAJAVE  |                                                                                             | PREDVIDEN ČAS                | TERMINAL                                  |
| 29105                                                                                                   | R - Rezerviran | •                                                                                           | 09/26/2019 4:00 PM - 6:00 PM | CNT                                       |
| Prevoznik                                                                                               | Voznik         |                                                                                             | Kamion                       | Prikolica                                 |
| C1 Transport                                                                                            | ▪ 123500 - M M | •                                                                                           |                              | • •                                       |
|                                                                                                    |                |                                                                                             |                              |                                           |
| Obisk kamiona Dogodki Info                                                                              |                |                                                                                             |                              |                                           |
| STATUS OBISKI: NA - Announ<br>PIN Najave: 2370<br>Planirani vhod: Sermin<br>Podjetje: LKKP - Luka Koper | red            | Prevoznik: C1TP-C1 Trans<br>Voznik: M M<br>Registracija kamiona:<br>Registracija prikolice: | port                         | VSTOP V LUKO:<br>IZSTOP IZ LUKE:<br>Vhod: |
| Podatki o najavi                                                                                        |                |                                                                                             |                              |                                           |
| → ves                                                                                                   | MSKU1539663    | Kontejner                                                                                   | E/F                          | Tip '                                     |

Če želi voznik spremeniti podatke o najavi to lahko opravi z akcijo »Spremeni«. Odpre se okno kjer lahko voznik spremeni čas vstopa kamiona in registrsko številko kamiona ter prikolice. Z opcijo »Merge booking« lahko najavo združi z drugo najavo. Na najavo lahko doda tudi drugega voznika z opcijo »Add 2nd driver«.

| Vehicle Booking System                |                                      |                         |                               |             |                     |                          |
|---------------------------------------|--------------------------------------|-------------------------|-------------------------------|-------------|---------------------|--------------------------|
| Spremeni čas                          | Change plates                        | North                   |                               |             |                     |                          |
| Add 2nd Driver                        | Merge Booking                        |                         |                               |             |                     |                          |
| Booking: 28908                        |                                      |                         |                               |             |                     | 🖨 Najave > I≣ Seznam > 🗏 |
| Najava                                |                                      |                         |                               |             |                     |                          |
| Najava                                | STATUS NAJAVE                        |                         | PREDVIDEN ČAS                 |             | TERMINAL            |                          |
| 28908                                 | B - Booked                           | •                       | 09/25/2019 8:00 PM - 10:00 PM |             | CNT                 |                          |
| Prevoznik                             | Voznik                               |                         | Kamion                        |             | Prikolica           |                          |
|                                       | <ul> <li>• 1</li> <li>• 1</li> </ul> | *                       |                               | •           |                     | ٣                        |
|                                       |                                      |                         |                               |             |                     |                          |
| Obisk kamiona Dogodki Info            |                                      |                         |                               |             |                     |                          |
| STATUS OBISKA: NA - Announced         |                                      | Prevoznik: 73924 -      |                               | VSTOP       | V LUKO:<br>IZ LUKE: |                          |
| Planirani vhod: Sermin                |                                      | Registracija kamiona:   |                               | Vhod:       |                     |                          |
| Podjetje: LKKP - Luka Koper           |                                      | Registracija prikolice: |                               |             |                     |                          |
|                                       |                                      |                         |                               |             |                     |                          |
| Podatki o najavi                      |                                      |                         |                               |             |                     |                          |
|                                       |                                      | Kontejner               | E                             | /F          |                     | Тір                      |
|                                       | MSKU1539669                          |                         | E                             | P - Pick Up |                     |                          |
| _111111111111111111111111111111111111 |                                      |                         |                               |             |                     |                          |